## Cadastrar Proposta de Projeto

| Sistema            | SIGAA      |
|--------------------|------------|
| Módulo             | Extensão   |
| Última Atualização | 25.03.2015 |

Esta funcionalidade permite ao usuário cadastrar ações de extensão do tipo *Projeto*.

Para isso, o usuário deve acessar o SIGAA  $\rightarrow$  Módulos  $\rightarrow$  Extensão  $\rightarrow$ Informações Gerais  $\rightarrow$  Ações de Extensão  $\rightarrow$  Cadastrar Proposta  $\rightarrow$  Projeto. Ou no Portal Docente no seguinte caminho: Ações de Extensão  $\rightarrow$  Submissões de Propostas $\rightarrow$  Submeter Proposta.

No Portal Docente acesse: SIGAA  $\rightarrow$  Módulos  $\rightarrow$  Portal do Docente  $\rightarrow$  Extensão  $\rightarrow$  Ações de Extensão  $\rightarrow$  Submeter Proposta.

| Ехте   | Extensão > Ações de Extensão com cadastro em andamento                                                                                                    |                            |  |  |  |  |  |
|--------|----------------------------------------------------------------------------------------------------|----------------------------|--|--|--|--|--|
|        |                                                                                                    |                            |  |  |  |  |  |
|        | Atenção: Esta é a lista de todas as Ações de Extensão com cadastros em andamento. Para continuar o cadastro da ação clique no linh correspondente. Para cadastrar uma nova Ação de Extensão clique nos botões da barra de navegação logo abaixo. |                            |  |  |  |  |  |
|        |                                                                                                    |                            |  |  |  |  |  |
|        | 🎯: Continuar Cadas                                                                                                    | tro 🛛 🞯 : Remover Proposta |  |  |  |  |  |
|        |                                                                                                    |                            |  |  |  |  |  |
|        | LISTA DAS AÇÕES DE E                                                                                                    | TENSÃO PENDENTES DE ENVIO  |  |  |  |  |  |
| Título | Tipo Ação                                                                                                    | Situação                   |  |  |  |  |  |
|        | Não há ações de extensão com cadastro em andamento pelo usuário atual.                                                                                                    |                            |  |  |  |  |  |
|        |                                                                                                    |                            |  |  |  |  |  |
|        | Registrar Ação Anterior                                                                                                    | Submeter Nova Proposta     |  |  |  |  |  |
|        | E                                                                                                    | xtensão                    |  |  |  |  |  |
|        | SIGAA   Superintendência de Tecnologia da Informação e Comunicação - (84) 3317-8243   Copyright 🕲 2006-2015 - UFERSA - srv-sigaa01-prd.ufersa.edu.br - v3.13.27                                                                                  |                            |  |  |  |  |  |

**Registrar Ação Anterior:** Submeter proposta retroativa, com data de inicio inferior a data de cadastro.

**Submeter Nova Proposta:** Submeter propostas que ainda serão analisadas pelo departamento e com data de início maior que a data do cadastro.

A tela gerada ao seguir o caminho acima, bem como as demais telas da funcionalidade e suas operações, serão dispostas em tópicos para facilitar a compreensão.

Quando um docente, coordenador de ação de extensão inicia o cadastro de uma ação e não conclui, deixando o cadastro incompleto, o usuário poderá continuar o cadastro de onde o docente havia parado.

## O sistema exibirá a seguinte tela:

|                                                                       | Informe os dados Gerais da Ação                                 |               |  |  |  |
|-----------------------------------------------------------------------|-----------------------------------------------------------------|---------------|--|--|--|
| Tipo da Ação:                                                         | PROJETO                                                         |               |  |  |  |
| Título: 🖈                                                             | Grupo Vocal Poetas Líricos                                      |               |  |  |  |
|                                                                       |                                                                 |               |  |  |  |
| Ano: •                                                                | 2012                                                            |               |  |  |  |
| Período                                                               |                                                                 |               |  |  |  |
| Área de Conhecimento CNPO                                             |                                                                 |               |  |  |  |
| Alca de connecimento en q.                                            | Linguistica, Letras e Artes 💌                                   |               |  |  |  |
| Áran Tamétian                                                         |                                                                 |               |  |  |  |
| Alea Terratica.                                                       |                                                                 |               |  |  |  |
| Publico Alvo: *                                                       | Externo à Escola de Música                                      |               |  |  |  |
| Total de Discentes Envolvidos:                                        | 0 ?                                                             |               |  |  |  |
| Público Estimado: 🖈                                                   | 2000 pessoas                                                    |               |  |  |  |
| Renovação: 🖈                                                          | SIM 🖲 NÃO ?                                                     |               |  |  |  |
| Convênio Funpec: 🖈                                                    | SIM 🖲 NÃO ?                                                     |               |  |  |  |
| Possui Financiamento Externo nos 🖈<br>Termos do Edital?               | SIM OÃO ?                                                       |               |  |  |  |
| Possui Bolsa Mantida com Recursos 🖈<br>Externos nos Termos do Edital? | SIM @ NÃO ?                                                     |               |  |  |  |
| Grupo Permanente de Arte e Cultura: 🛊                                 | SIM @ NÃO ?                                                     |               |  |  |  |
| Ação vinculada a Programa de 🖈<br>Extensão:                           | SIM 🖲 NÃO                                                       |               |  |  |  |
| LOCAL DE REALIZAÇÃO                                                   |                                                                 |               |  |  |  |
| Município de Realização: 🖈                                            | NATAL - RN                                                      |               |  |  |  |
| Espaço de Realização: 🖈                                               | Auditórios e Teatros                                            |               |  |  |  |
| NATUREZA DO FINANCIAMENTO *                                           |                                                                 |               |  |  |  |
| Sem Financiamento:                                                    |                                                                 |               |  |  |  |
| Ação Auto-financiada:                                                 |                                                                 |               |  |  |  |
| Financiamento Interno:                                                |                                                                 |               |  |  |  |
|                                                                       |                                                                 |               |  |  |  |
| Financiamento Externo:                                                |                                                                 |               |  |  |  |
| UNIDADES                                                              |                                                                 |               |  |  |  |
| Unidade Administrativa Proponente: 🖈                                  | PROGRAD - DEPARTAMENTO DE ADMINISTRAÇÃO ESCOLAR (11.03.01)      | •             |  |  |  |
|                                                                       | ESCOLA DE MÚSICA (11.39)                                        | ionar Unidade |  |  |  |
|                                                                       |                                                                 |               |  |  |  |
| Outras Unidades Envolvidas:                                           | 🥑: Remover Unidade Envolvida                                    |               |  |  |  |
|                                                                       | Lista de Outras Unidades Envolvidas / Parceiras Unidade Gestora |               |  |  |  |
|                                                                       | ESCOLA DE MÚSICA UFRN                                           | 0             |  |  |  |
|                                                                       | << Voltar Cancelar Avançar >>                                   |               |  |  |  |
|                                                                       | * Campos de preenchimento obrigatório.                          |               |  |  |  |

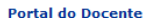

Caso desista da operação, clique em Cancelar. O sistema exibirá uma janela para confirmação. Esta operação será válida para todas as telas que apresentarem esta função.

Para voltar para a tela anterior, clique em Voltar. Esta operação será válida para todas as telas que apresentarem esta função.

Para voltar para o menu principal do módulo Portal do Docente, clique no link Portal do Docente.

Na tela exibida acima, o usuário deverá definir os seguintes parâmetros para submeter a proposta de um projeto:

- Título: Informe o título da ação de extensão;
- Ano: Forneça o ano em que será realizado o projeto;
- Período: Informe o período indicando a data ou clique no ícone para selecioná-la no calendário. Esta operação será válida para todas as telas que apresentarem esta função.

- Área de Conhecimento CNPQ: Selecione a área de conhecimento relacionada a ação;
- Abrangência: Informe a abrangência da ação de extensão;
- Área Temática: Selecione a área em que a temática da ação está vinculada;
- Público Alvo: Informe o público alvo das atividades que serão realizadas;
- Total de Discentes Envolvidos: Estime o número de discentes envolvidos na ação de extensão;
- Público Estimado: Informe o público estimado para o projeto;
- Renovação: O usuário deverá indicar se haverá renovação da ação, optando por Sim ou Não;
- Possui Financiamento Externo nos Termos do Edital?: Será necessário indicar se o projeto possui financiamento externo;
- Possui Bolsa Mantida com Recursos Externos nos Termos do Edital?: Informe se a ação possui bolsa com recursos externos, indicando Sim ou Não;
- Grupo Permanente de Arte e Cultura: Designe entre Sim ou Não;
- Ação vinculada a Programa de Extensão: Informe se a ação estará ou não vinculada a um programa de extensão;
- Município de Realização: Selecione o município local da realização do projeto;
- Espaço de Realização: Informe o espaço de realização da ação de extensão;
- Sem Financiamento: Selecione esta opção, caso a ação não possua nenhum financiamento;
- Ação Auto-financiada: Marque esta opção caso a ação seja financiada com recursos próprios;
- Financiamento Interno: Selecione este campo se a ação possuir financiamento interno. Neste caso, será necessário informar o Edital de Extensão e o Nº Bolsas Solicitadas:
  - Edital de Extensão: Este campo apenas estará visível caso a ação possua financiamento interno. O usuário deverá selecionar o edital de extensão vinculado à ação;
  - Nº Bolsas Solicitadas: Este item também estará habilitado somente se a ação possuir financiamento interno. O usuário deverá fornecer o número de bolsas que necessitar para realizar a ação;
- Financiamento Externo: Selecione este item, caso o financiamento da ação seja externo. Neste caso, será preciso informar o Financiador da ação e os Detalhes da Entidade Financiadora:
  - Financiador: Informe o financiador externo da ação;
  - Detalhes da Entidade Financiadora: Informe a entidade financiadora;
- Unidade Administrativa Proponente: O usuário deverá informar a principal unidade relacionada à ação de extensão;
- Outras Unidades Envolvidas: Caso deseje, adicione uma sub-unidade e clique em Adicionar Unidade. O sistema carregará a unidade na própria tela, assim como mostra a imagem acima. Caso deseje remover a unidade adicionada, clique no ícone .

Ao posicionar o cursor do mouse sobre o ícone informações sobre a operação. Esta operação será válida para todas as telas que apresentarem esta função.

Para dar prosseguimento a operação, clique em Avançar.

Exemplificaremos a operação definindo os seguintes parâmetros:

- Título: <u>Grupo Vocal Poetas Líricos;</u>
- Ano: <u>2012;</u>
- Período: <u>03/08/2012</u> a <u>31/12/2012;</u>
- Área de Conhecimento CNPQ: Linguística, Letras e Artes;
- Abrangência: Local;
- Área Temática: <u>CULTURA;</u>
- Público Alvo: Externo à Escola de Música;
- Público Estimado: <u>2000</u> pessoas;
- Renovação: <u>Não;</u>
- Convênio Funpec: <u>Não;</u>
- Possui Financiamento Externo nos Termos do Edital?: Não;
- Possui Bolsa Mantida com Recursos Externos nos Termos do Edital?: Não;
- Grupo Permanente de Arte e Cultura: Não;
- Ação vinculada a Programa de Extensão: Não;
- Município de Realização: <u>NATAL-RN;</u>
- Espaço de Realização: <u>Auditórios e Teatros;</u>
- Selecionando a opção Ação Auto-financiada;
- Unidade Administrativa Proponente: <u>PROGRAD DEPARTAMENTO DE</u> <u>ADMINISTRAÇÃO ESCOLAR (11.03.01)</u>.

A seguinte tela será apresentada:

|                                                                                     | NANOS RESPENTES AN DRAISTA DE EVTENSÃO                                                                                                    |
|-------------------------------------------------------------------------------------|----------------------------------------------------------------------------------------------------|
|                                                                                     | Título: Gruno Vocal Poetes Lírico so TROJETO DE LATERISAO                                                                                                    |
|                                                                                     | Local de Realização: Auditórios e Teatros                                                                                                    |
| Acão vi                                                                             | nculada a Programa de Extensão: NÃO                                                                                                    |
|                                                                                     | Grupo de Pesquisa: SELECIONE                                                                                                    |
| Resumo                                                                              | Justificativa Metodologia Referências                                                                                                    |
| Resumo do                                                                           | Projeto: 🙀                                                                                                    |
| repertório<br>novos com<br>característi<br>cativar o p<br>trabalhar c<br>música, ex | do canto, pretendendo coletar e divulgar repertório específico para grupos corais, tanto estrangeira quanto brasileira, dando entesse em trabalhos de<br>positores e arranjadores. O grupo cria sua identidade a partir da ideia e raiz de seu nome. A poesia e o lirismo na música. Desta forma, a principal<br>ica do grupo é definida pela forma de mostrar a música, unindo elementos cênicos e citações de fontes literárias. No estilo dos trovadores, a intenção é<br>úblico suscitando mais sensibilidade que raciocínio. Para tanto, o grupo não possui vínculo com época ou gênero musicais. Os poetas líricos pretendem<br>com temas, envolvendo a música como foco narrativo principal, associada a imagens, poesias, citações e expressões cênicas. Em outras palavras, falar<br>pressar idéias e sentir poesia e lirismo. |
|                                                                                     |                                                                                                    |
|                                                                                     | << Voltar   Cancelar   Avançar >>                                                                                                    |
|                                                                                     |                                                                                                    |

\* Campos de preenchimento obrigatório.

O usuário deverá selecionar o *Grupo de Pesquisa* do projeto e fornecer as seguintes designações:

- *Resumo*: Forneça o resumo do projeto;
- Justificativa: Justifique os benefícios esperados no processo ensinoaprendizagem vinculados ao projeto;
- Metodologia: Informe a metodologia de desenvolvimento do projeto;
- Referências: Insira as referências bibliográficas utilizadas na ação de extensão.

Para inserir cada um dos parâmetros listados acima, o usuário deverá clicar nas abas referentes a essas funções. Para dar prosseguimento a operação, clique em *Avançar*. O sistema exibirá a seguinte tela:

| Objetivos / Resu                                                                                                    | ltados Esperados                                                                              |
|----------------------------------------------------------------------------------------------------|-----------------------------------------------------------------------------------------------|
| Objetivos do Projeto: 🛊                                                                                                    |                                                                                               |
| Pesquisar e desenvolver estratégias para a formação de educação de público (con                                                                                                 | certos temáticos).                                                                            |
|                                                                                                    |                                                                                               |
|                                                                                                    |                                                                                               |
|                                                                                                    |                                                                                               |
| Resultados Quantitativos: 👷                                                                                                    | Resultados Qualitativos: 🖌                                                                    |
| 102 recitais (concertos) por ano e 08 récitas em locais públicos (eventos, escolas<br>etc). Público estimado: 1000 pessoas (concertos em auditório) e 1000 em<br>demais locais. | Incentivo à prática da apreciação musical e disponibilização de informação para<br>o público. |
|                                                                                                    |                                                                                               |
| Atividades Vinculadas ao Objetivo                                                                                                    |                                                                                               |
| Descrição das Atividades: \star<br>Ensaios                                                                                                    | Período:<br>22/08/2012 III a 26/09/2012 III Vincular                                          |
| 🔞: Remo                                                                                                    | ver Atividade                                                                                 |
| Descrição das Atividades                                                                                                    | Período                                                                                       |
| Pesquisa de repertório                                                                                                    | 24/08/2012 🛄 a 24/08/2012 🛄                                                                   |
| Ensaios                                                                                                    | 22/08/2012 🛄 a 26/09/2012 🛄 🥑                                                                 |
| Adicionar Obj                                                                                                    | etivo ao Projeto                                                                              |
|                                                                                                    |                                                                                               |
| 🤯: Alterar Objetivo do Projeto                                                                                                    | 🞯: Remover Objetivo do Projeto                                                                |
|                                                                                                    |                                                                                               |

| 🤯 : Alterar Objetivo do Projeto                       |
|-------------------------------------------------------|
| Lista de Objetivos e Resultados Esperados Cadastrados |
| Lista de objetivos vazia                              |
| << Voltar Cancelar Avançar >>                         |
| * Campos de preenchimento obrigatório.                |

Na tela apresentada acima, o usuário deverá adicionar um objetivo ao projeto de acordo com os seguintes parâmetros:

- Objetivos do Projeto: Forneça os objetivos do projeto;
- Resultados Quantitativos: Informe os resultados quantitativos com a realização do projeto;
- Resultados Qualitativos: Forneça os resultados qualitativos com a realização do projeto;
- Descrição das Atividades: Insira a descrição de uma atividade a ser vinculada ao projeto;
- Período: Digite o período da atividade a ser vinculada ao projeto.
   Para vincular uma atividade ao objetivo a ser adicionado, forneça a Descrição das Atividades, o Período da atividade e clique em Vincular. O sistema listará as atividades vinculadas ao projeto assim como mostra a tela acima. Para remover uma atividade vinculada, clique no ícone .

Para confirmar a operação, clique em *Adicionar Objetivo ao Projeto*. O sistema recarregará a tela da seguinte maneira:

|                                                                                                    | OBJETIVOS / RESUL                                                                                                    | tados Esperados                                                  |                                                                    |                                 |
|----------------------------------------------------------------------------------------------------|----------------------------------------------------------------------------------------------------|------------------------------------------------------------------|--------------------------------------------------------------------|---------------------------------|
| Objetivos do Projeto: 🛊                                                                                 |                                                                                                    |                                                                  |                                                                    |                                 |
|                                                                                                    |                                                                                                    |                                                                  |                                                                    |                                 |
| Resultados Quantitativos: 👷                                                                             |                                                                                                    | Resultados Qualitativos: 🖌                                       |                                                                    |                                 |
|                                                                                                    | .::                                                                                                    |                                                                  |                                                                    |                                 |
| ATIVIDADES VINCULADAS AO O                                                                              | BJETIVO                                                                                                    |                                                                  |                                                                    |                                 |
| Descrição das Atividades: 🖌                                                                             |                                                                                                    | Período:                                                         | a                                                                  | Vincular                        |
|                                                                                                    | <u></u> ः Remove                                                                                                    | er Atividade                                                     |                                                                    |                                 |
| Descrição das Atividades                                                                                |                                                                                                    |                                                                  | Período                                                            |                                 |
|                                                                                                    | Lista de ativi                                                                                                    | dades vazia                                                      |                                                                    |                                 |
|                                                                                                    | Adicionar Objet                                                                                                    | ivo ao Projeto                                                   |                                                                    |                                 |
|                                                                                                    |                                                                                                    |                                                                  |                                                                    |                                 |
|                                                                                                    |                                                                                                    |                                                                  |                                                                    |                                 |
|                                                                                                    | 😺: Alterar Objetivo do Projeto                                                                                       | i: Remover Objetivo do Pro                                       | jeto                                                               |                                 |
|                                                                                                    | LISTA DE OBJETIVOS E RESULTAI                                                                                        | DOS ESPERADOS CADASTRAI                                          | 005                                                                |                                 |
| ΟΒJΕΤΙVΟ 1                                                                                              |                                                                                                    |                                                                  |                                                                    | 🤯 🧋                             |
| Objetivos:                                                                                              | Resultados Quantitativos:                                                                                            |                                                                  | Resultados Qualitativos:                                           |                                 |
| Pesquisar e desenvolver estratégias para<br>a formação de educação de público<br>(concertos temáticos). | 02 recitais (concertos) por ano e 08 récita:<br>escolas etc). Público estimado: 1000 pesso<br>1000 em demais locais. | s em locais públicos (eventos,<br>bas (concertos em auditório) e | Incentivo à prática da apreciaçi<br>disponibilização de informação | ão musical e<br>para o público. |
| ATIVIDADES RELACIONADAS:                                                                                |                                                                                                    |                                                                  |                                                                    |                                 |
| 1. Pesquisa de repertório                                                                               |                                                                                                    |                                                                  | 10/08/2012 a 24/08/2012                                            |                                 |
| 2. Ensaios                                                                                              |                                                                                                    |                                                                  | 31/08/2012 a 26/09/2012                                            |                                 |
|                                                                                                    | << Voltar Cance                                                                                                    | lar Avançar >>                                                   |                                                                    |                                 |
|                                                                                                    | * Campos de preench                                                                                                  | nimento obrigatório.                                             |                                                                    |                                 |

Caso o usuário deseje alterar um objetivo cadastrado, clique no ícone 🦻. O sistema exibirá uma tela semelhante a tela de *Objetivos/Resultados Esperados* com todos os dados da tela preenchidos, nela clique em *Alterar Objetivo* para confirmar a operação. A seguinte mensagem de sucesso será apresentada:

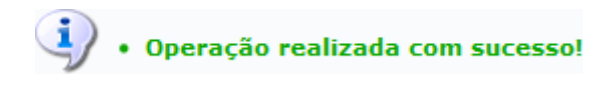

Caso deseje excluir um objetivo cadastrado, clique no ícone **3**. A seguinte caixa de diálogo será apresentada:

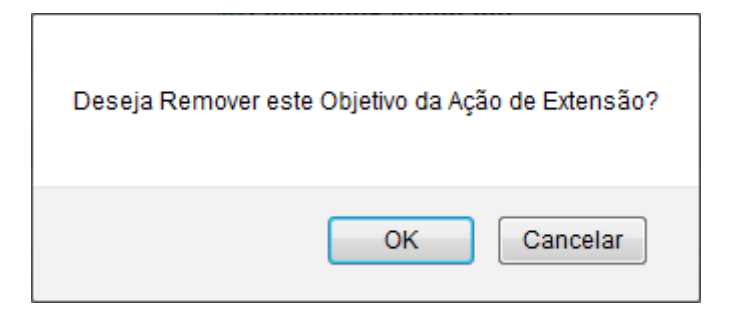

Confirme a operação clicando em **OK**. A seguinte mensagem de sucesso será exibida:

• Remoção realizada com sucesso!

Clique em **Avançar** para prosseguir com a operação. O sistema exibirá a seguinte tela:

|         | Informar membros da equipe da ação de extensão                                                          |          |                      |                                 |              |   |  |
|---------|----------------------------------------------------------------------------------------------------|----------|----------------------|---------------------------------|--------------|---|--|
|         | Selecione a categoria do membro para realizar a busca de acordo com os critérios específicos            |          |                      |                                 |              |   |  |
| Docente | Servidor                                                                                                | Discente | Participante Externo |                                 |              |   |  |
|         | Docente:  ♦ NOME DO DOCENTE Função:  ♦ COORDENADOR(A)  Permitir Gerenciar Participantes:  ♦ ③ Sim ④ Não |          |                      |                                 |              |   |  |
| R       | emuneração                                                                                              | * 🔿 Sin  | Não                  |                                 |              |   |  |
|         | CH Semanal                                                                                              | :*4      | horas                |                                 |              |   |  |
|         | Adicionar Membro                                                                                        |          |                      |                                 |              |   |  |
|         |                                                                                                    |          |                      |                                 |              |   |  |
|         |                                                                                                    |          |                      | 🞯: Remover Ser                  | vidor        |   |  |
| MEMBROS | MEMBROS DA EQUIPE DA AÇÃO DE EXTENSÃO                                                                   |          |                      |                                 |              |   |  |
| Nome    |                                                                                                    |          | Categoria            | Função                          | Departamento |   |  |
| NOME DO | DOCENTE                                                                                                 |          | DOCENTE              | COORDENADOR(A)                  | COSO/CCHLA   | 0 |  |
|         |                                                                                                    |          |                      | << Voltar Cancelar              | Avançar >>   |   |  |
|         |                                                                                                    |          |                      | * Campos de preenchimento obrig | atório.      |   |  |

O usuário deverá definir os membros da ação de extensão. Na tela acima, o sistema apresentará quatro abas: *Docente*, *Servidor*, *Discente* e *Participante Externo*. Sendo as três primeiras semelhantes a tela apresentada acima. Nela o usuário deverá definir os seguintes critérios:

- Docente: Informe o nome do docente, servidor ou discente, de acordo com a aba selecionada. Ao inserir as letras iniciais do nome, o sistema exibirá uma lista automática de nomes para facilitar a busca do usuário;
- Função: Selecione a função do membro na equipe. É necessário que tenha pelo menos um coordenador da ação;
- Permitir Gerenciar Participantes: O usuário deverá optar por Sim ou Não;
- Remuneração: Informe se o membro tem alguma remuneração na Instituição;
- *CH Semanal*: Informe a carga horária semanal para a função do membro. Para adicionar o membro, clique em *Adicionar Membro*. Esta operação será válida para todas as telas que apresentarem esta função.

Exemplificaremos a operação com os seguintes critérios:

- Docente: NOME DO DOCENTE;
- Função: <u>COORDENADOR(A);</u>
- Permitir Gerenciar Participantes: <u>Não;</u>
- Remuneração: <u>Não;</u>
- CH Semanal: <u>4</u> horas.

O sistema listará os membros adicionados na seção *Membros da Equipe da Ação de Extensão*, assim como mostra a tela acima. Na aba *Participante Externo*, o sistema exibirá a seguinte tela:

| Informar membros da equipe da ação de extensão |                                                                                              |                            |              |   |  |  |
|------------------------------------------------|----------------------------------------------------------------------------------------------|----------------------------|--------------|---|--|--|
| Selecior                                       | Selecione a categoria do membro para realizar a busca de acordo com os critérios específicos |                            |              |   |  |  |
| Docente Servidor Discente Participante         | Externo                                                                                      |                            |              |   |  |  |
| Nome: NOME DO PARTICIPANTE EXT                 | ERNO                                                                                         | ?                          |              |   |  |  |
| 000.000-00 ESTRANO                             | GEIRO (sem CPF)                                                                              |                            |              |   |  |  |
| E-Mail desenv@info.ufrn.br                     |                                                                                              |                            |              |   |  |  |
|                                                | •                                                                                            |                            |              |   |  |  |
|                                                | -                                                                                            |                            |              |   |  |  |
| Instituição: * NOME DA INSTITUIÇÃO             |                                                                                              | ?                          |              |   |  |  |
| Remuneração: * 🔘 Sim 粵 Não                     |                                                                                              |                            |              |   |  |  |
| CH Semanal: * 2 horas                          |                                                                                              |                            |              |   |  |  |
|                                                |                                                                                              | Adicionar Membro           |              |   |  |  |
|                                                |                                                                                              | : Remover Servidor         |              |   |  |  |
| MEMBROS DA EQUIPE DA AÇÃO DE EXTENS            | SÃO                                                                                          |                            |              |   |  |  |
| Nome                                           | ategoria                                                                                     | Funcão                     | Departamento |   |  |  |
| NOME DO DOCENTE                                | DOCENTE                                                                                      | COORDENADOR(A)             | COSO/CCHLA   | 0 |  |  |
|                                                | <<                                                                                           | Voltar Cancelar Avançar >> |              |   |  |  |
|                                                |                                                                                              |                            |              |   |  |  |

\* Campos de preenchimento obrigatório.

Nesta tela o usuário deverá fornecer os seguintes critérios:

- Nome: Informe o nome do participante externo. Ao inserir as letras iniciais do nome, o sistema exibirá uma lista automática de nomes para facilitar a busca do usuário;
- CPF: Forneça o número do CPF do participante. Caso o participante seja estrangeiro, clique na opção Estrangeiro (sem CPF);
- E-mail: Caso deseje, informe o e-mail do participante;
- Função: Selecione a função do membro na equipe;
- Sexo: Selecione MASCULINO ou FEMININO;
- Formação: Forneça a formação do participante;
- Instituição: Informe a Instituição de origem do participante;
- Remuneração: Informe se o membro tem alguma remuneração na Instituição;
- CH Semanal: Informe a carga horária semanal para a função do membro.

Para excluir algum membro adicionado, clique no ícone . O sistema exibirá a seguinte caixa de diálogo:

| Deseja Remover este Membro da Equipe da Ação de Extensão? |
|-----------------------------------------------------------|
| OK Cancelar                                               |

Confirme a operação clicando em **OK**. O sistema exibirá a seguinte mensagem de sucesso.

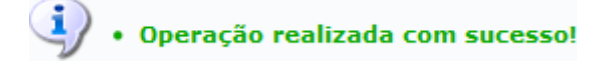

Para dar prosseguimento, clique em **Avançar**. A seguinte tela será apresentada:

|                      |                        |                      | DESPESAS               |                 |              |             |
|----------------------|------------------------|----------------------|------------------------|-----------------|--------------|-------------|
| Selecione o Element  | o de Despesa:          |                      |                        |                 |              |             |
| Diárias              | Material de Consumo    | Passagens            | Pessoa Física          | Pessoa Jurídica | Equipamentos |             |
| Discriminação        | Aluguel de equipamente | os sonoros.          |                        |                 |              |             |
| Quantidade           | :* 1,00                | Valor Unitário: R\$* | 100,00                 |                 |              |             |
|                      |                        | Adi                  | cionar Despesa         |                 |              |             |
|                      |                        | <b>@</b> : F         | Remover Despesa        |                 |              |             |
|                      |                        | LISTA DE DI          | ESPESAS CADASTRADA     | \5              |              |             |
| ição<br>IAS          |                        |                      |                        | Valor Unitário  | Quant.       | Valor Total |
| guel de equipamentos | sonoros.               |                      |                        | R\$ 100,00      | 1.0          | R\$ 100,00  |
| TOTAL (DIÁRIAS)      |                        |                      |                        |                 | 1.0          | R\$ 100,00  |
|                      |                        |                      |                        |                 |              |             |
|                      |                        | << Voltar            | Cancelar Avançar :     | >>              |              |             |
|                      |                        | * Campos de          | preenchimento obrigató | rio             |              |             |

O usuário poderá definir os seguintes critérios:

- Selecione o Elemento de Despesa: Selecione o elemento de despesa que desejar, podendo escolher entre Diárias, Material de Consumo, Passagens, Pessoa Física, Pessoa Jurídica e Equipamentos;
- Discriminação: Forneça a discriminação dos itens a serem financiados;
- Quantidade: Expresse a quantidade de elementos de despesa;
- Valor Unitário: Especifique o valor de cada elemento de despesa.

Clique em *Adicionar Despesa* para adicionar o elemento de despesa. O sistema exibirá as despesas listadas, assim como exemplificamos na tela acima, selecionando os seguintes parâmetros:

- Selecione o Elemento de Despesa <u>Diárias;</u>
- Discriminação <u>Aluguel de Equipamentos Sonoros;</u>
- Quantidade <u>1;</u>
- Valor Unitário <u>R\$ 100,00</u>.

Para excluir um elemento de despesa cadastrado, clique no ícone . O sistema exibirá a seguinte tela:

| Deseja remover esta despesa? |   |
|------------------------------|---|
| OK Cancelar                  | ] |

Confirme a operação clicando em **OK**. A mensagem de sucesso será exibida logo em seguida:

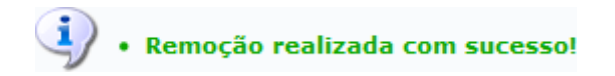

Para prosseguir com a operação, clique em **Avançar**. a seguinte tela será carregada:

| CONSOLIDAÇÃO DO ORÇAMENTO DETALHADO |                |                               |                   |                 |
|-------------------------------------|----------------|-------------------------------|-------------------|-----------------|
| Descrição                           | Interno (FAEx) | Fundação (Funpec)             | Outros (Externo)  | Total Orçamento |
| DIÁRIAS                             | Não Solicitado | <b>R\$</b> 0,00               | <b>R\$</b> 100,00 | R\$ 100,00      |
|                                     |                | << Voltar Cancelar Avançar >> |                   |                 |

O usuário deverá definir como será consolidado o orçamento da ação, se pela *Fundação* ou *Outros (Externo)*. Exemplificaremos a operação com *Outros (Externo) R*\$ <u>100,00</u>.

Para dar prosseguimento a operação, clique em **Avançar**. O sistema exibirá a seguinte tela:

| Informe os dados do Arquivo                                                     |                               |
|---------------------------------------------------------------------------------|-------------------------------|
| Título: Grupo Vocal Poetas Líricos                                              |                               |
| Descrição: * Relatório de Estatísticas                                          |                               |
| Arquivo: * C:\Users\Public\Documents\Dados do Relatório.pdf Selecionar arquivo_ |                               |
| Anexar Arquivo                                                                  |                               |
|                                                                                 |                               |
| 🔍: Visualizar Arquivo 🛛 🞯: Remover Arquivo                                      |                               |
| LISTA DE ARQUIVOS ANEXADOS COM SUCESSO                                          |                               |
| Descrição do Arquivo                                                            |                               |
| Relatório de Estatísticas                                                       | $\bigcirc$ $\overline{\odot}$ |
| << Voltar Cancelar Avançar >>                                                   |                               |
|                                                                                 |                               |

\* Campos de preenchimento obrigatório.

Na tela exibida acima, caso deseje anexar um arquivo a ação, o usuário deverá informar a *Descrição* do arquivo e anexá-lo a proposta clicando em **Selecionar** *Arquivo*. Para confirmar a operação, clique em *Anexar Arquivo*. Veja abaixo a mensagem de sucesso exibida:

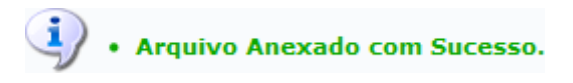

O sistema exibirá o arquivo da mesma maneira que mostra a tela acima, na seção *Lista de Arquivos Anexados com Sucesso*. Para visualizar o arquivo anexado, clique no ícone . O sistema exibirá uma janela com o arquivo anexado.

Caso deseje excluir o arquivo anexado, clique no ícone . O sistema exibirá a seguinte janela de confirmação:

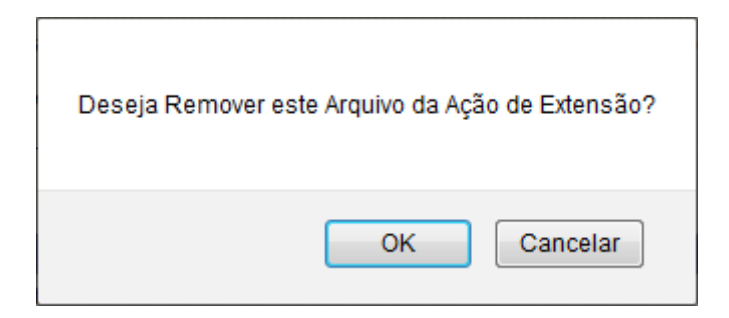

Confirme a operação clicando em **OK**. O sistema exibirá a seguinte mensagem de sucesso:

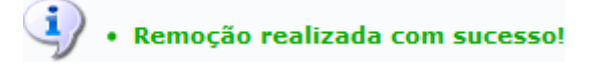

Para prosseguir com a operação, clique em **Avançar**. O sistema exibirá a seguinte tela:

| Informe os dados do arquivo de foto             |                                                                  |  |
|-------------------------------------------------|------------------------------------------------------------------|--|
| Ano - Título: 2012 - Grupo Vocal Poetas Líricos |                                                                  |  |
| Descrição: * Arquivo                            |                                                                  |  |
|                                                 | Arquivo de Foto: * C:\Users\Desktop\Foto.png Selecionar arquivo_ |  |
|                                                 | Anexar Foto                                                      |  |
|                                                 |                                                                  |  |
|                                                 | 🔍: Visualizar Foto 🛛 😈: Remover Foto                             |  |
| LISTA DE FOTOS DA AÇÃO DE EXTENSÃO              |                                                                  |  |
| Foto                                            | Descrição da Foto                                                |  |
|                                                 | << Voltar Cancelar Avançar >>                                    |  |
|                                                 | * Campos de preenchimento obrigatório.                           |  |

O usuário poderá anexar fotos a proposta de ação de extensão. Para realizar esta operação, forneça a *Descrição* e anexe o *Arquivo de Foto* clicando em **Selecionar Arquivo**. Para confirmar a operação, clique em **Anexar Foto**. O sistema carregará o arquivo na tela de uma maneira semelhante a apresentada na tela *Informe os Dados do Arquivo*, exibida acima.

Para dar prosseguimento a operação, clique em **Avançar**. A seguinte tela de confirmação será apresentada:

**RESUMO DA AÇÃO** 

| Código:                                | PJxxx-2012                                                                                                    |
|----------------------------------------|----------------------------------------------------------------------------------------------------|
| Título:                                | Grupo Vocal Poetas Líricos                                                                                           |
| Ano:                                   | 2012                                                                                                    |
| Período:                               | 03/08/2012 a 31/12/2012                                                                                              |
| Tipo:                                  | PROJETO                                                                                                    |
| Situação:                              | CADASTRO EM ANDAMENTO                                                                                                |
| Município de Realização:               | NATAL - RN                                                                                                    |
| Espaço de Realização:                  | Auditórios e Teatros                                                                                                 |
| Abrangência:                           | Local                                                                                                    |
| Público Alvo:                          | Externo à Escola de Música                                                                                           |
| Unidade Proponente:                    | PROGRAD - DEPARTAMENTO DE ADMINISTRAÇÃO ESCOLAR                                                                      |
| Unidades Envolvidas:                   |                                                                                                    |
| Área Principal:                        | CULTURA                                                                                                    |
| Área do CNPq:                          | Lingüística, Letras e Artes                                                                                          |
| Fonte de Financiamento:                | AÇÃO AUTO-FINANCIADA                                                                                                 |
| Renovação:                             | NÃO                                                                                                    |
| Convênio Funpec:                       | NÃO                                                                                                    |
| Possui Financiamento Externo           | NÃO                                                                                                    |
| Possui Bolsa Mantida com               |                                                                                                    |
| Recursos Externos nos Termos do        | NÃO                                                                                                    |
| Edital?                                |                                                                                                    |
| Nº Discentes Envolvidos                |                                                                                                    |
| Faz parte de Programa de               | ~                                                                                                    |
| Extensão:                              | NAO                                                                                                    |
| Grupo Permanente de Arte e<br>Cultura: | NÃO                                                                                                    |
| Público Estimado:                      | 2000                                                                                                    |
| Tipo de Cadastro:                      | SUBMISSÃO DE PROPOSTA                                                                                                |
|                                        | Detalhes da Ação                                                                                                    |
| Resumo:                                | an aluman a manakana da ananunidada akandida pala Engela da Ménina awa dananunkun yan kashalka da ananyina an énan d |
| roelas Enicos e uni grupo rormado p    | ior alunos e membros da comunidade atendida pela escola de Musica que desenvolve um trabalho de pesquisa na area di  |

Poetas Líricos é um grupo formado por alunos e membros da comunidade atendida pela Escola de Música que desenvolve um trabalho de pesquisa na área do repertório do canto, pretendendo coletar e divulgar repertório específico para grupos corais, tanto estrangeira quanto brasileira, dando ênfase em trabalhos de novos compositores e arranjadores. O grupo cria sua identidade a partir da ideia e raiz de seu nome. A poesia e o lirismo na música. Desta forma, a principal característica do grupo é definida pela forma de mostrar a música, unindo elementos cênicos e citações de fontes literárias. No estilo dos trovadores, a intenção é cativar o público suscitando mais sensibilidade que raciocínio. Para tanto, o grupo não possui vinculo com época ou gênero musicais. Os poetas líricos pretendem trabalhar com temas, envolvendo a música como foco narrativo principal, associada a imagens, poesias, citações e expressões cênicas. Em outras palavras, falar música, expressar idéias e sentir poesia e lirismo.

Justificativa: Neste momento, a Escola de Música da UFRN amplia suas ações de pesquisa. Em acordo com essa visão, torna-se válida a existência de um grupo de extensão que pretenda apresentar para a comunidade o repertório produzido e pesquisado pela instituição.

Metodologia: Pesquisa de repertório; Ensaios semanais; Apresentações periódicas em locais e eventos distintos.

Referências: APPELMAN, D. Ralph. The science of vocal pedagogy. Bloomington: Indiana, 1967. Gramani, José Eduardo. Rítmica viva: a cosnciência musical do ritmo. Campinas: editora da Unicamp, 1996. MILLER, Richard. Solutions for singers: tools for performers.

|                                                                                                    |                   |                                                                                    | Membros da Equipe                              | 2                                 |                             |                                  |                                   |                                           |
|----------------------------------------------------------------------------------------------------|-------------------|------------------------------------------------------------------------------------|------------------------------------------------|-----------------------------------|-----------------------------|----------------------------------|-----------------------------------|-------------------------------------------|
| Nome                                                                                                    |                   | Categoria                                                                          | Função                                         | •                                 |                             |                                  | Departame                         | ento                                      |
| NOME DO DOCENTE                                                                                         |                   | DOCENTE                                                                            | COORD                                          | ENADOR(A)                         |                             |                                  | COSO/CCH                          | LA                                        |
|                                                                                                    |                   | Açõe                                                                               | s Vinculadas ao PRO                            | DJETO                             |                             |                                  |                                   |                                           |
| Código - Título                                                                                         |                   |                                                                                    |                                                |                                   |                             |                                  |                                   | Tipo                                      |
|                                                                                                    |                   | 1                                                                                  | lão há ações vinculada                         | as                                |                             |                                  |                                   |                                           |
|                                                                                                    |                   | Ações da                                                                           | s quais o PROJETO                              | faz parte                         |                             |                                  |                                   |                                           |
| Código - Título                                                                                         |                   |                                                                                    |                                                |                                   |                             |                                  |                                   | Tipo                                      |
|                                                                                                    |                   | Esta ação não faz parte                                                            | de outros projetos ou                          | programas de                      | extensão                    |                                  |                                   |                                           |
|                                                                                                    |                   | Objetiv                                                                            | os / Resultados Es                             | perados                           |                             |                                  |                                   |                                           |
| Objetivos                                                                                               |                   | Quantitativos                                                                      |                                                |                                   |                             | Qualita                          | tivos                             |                                           |
| Pesquisar e desenvolver estratégias para a<br>formação de educação de público (concertos<br>temáticos). |                   | 02 recitais (concertos) po<br>escolas etc). Público esti<br>1000 em demais locais. | or ano e 08 récitas em<br>mado: 1000 pessoas ( | locais públicos<br>concertos em a | s (eventos,<br>auditório) e | Incentiv<br>disponit<br>público. | vo à prática d<br>bilização de in | a apreciação musical e<br>formação para o |
|                                                                                                    |                   |                                                                                    | Cronograma                                     |                                   |                             |                                  |                                   |                                           |
| Descrição das ativada                                                                                   | ades desenvolvida | s                                                                                  |                                                |                                   | Perí                        | odo                              |                                   |                                           |
| Pesquisa de repertório                                                                                  |                   |                                                                                    |                                                |                                   | 24/0                        | 8/2012                           | a 24/08/20                        | 12                                        |
| Ensaios                                                                                                 |                   |                                                                                    |                                                |                                   | 22/0                        | 8/2012                           | a 26/09/20                        | 12                                        |
|                                                                                                    |                   | (                                                                                  | )rçamento Detalhad                             | lo                                |                             |                                  |                                   |                                           |
| Descrição                                                                                               |                   |                                                                                    |                                                |                                   | Valor Unitá                 | irio                             | Quant.                            | Valor Total                               |
| DIÁRIAS                                                                                                 |                   |                                                                                    |                                                |                                   |                             |                                  |                                   |                                           |
| Aluguel de equipamentos sonoros.                                                                        |                   |                                                                                    |                                                |                                   | R\$ 100                     | ,00                              | 1.0                               | R\$ 100,00                                |
| SUB-TOTAL (DIÁRIAS)                                                                                     |                   |                                                                                    |                                                |                                   |                             |                                  | 1.0                               | R\$ 100,00                                |
|                                                                                                    |                   |                                                                                    |                                                |                                   |                             |                                  |                                   |                                           |
|                                                                                                    |                   | Consolida                                                                          | ição do Orcamento                              | Solicitado                        |                             |                                  |                                   |                                           |
| Descrição                                                                                               | FAEx (Interno)    | Funp                                                                               | ec Outros                                      | (Externo)                         |                             |                                  | Total Rubr                        | rica                                      |
| DIÁRIAS                                                                                                 | R\$ 0,00          | R\$ 0,                                                                             | 00 R\$ 100                                     | ,00                               |                             |                                  |                                   | R\$ 100,00                                |
|                                                                                                    |                   |                                                                                    | 🔍: Visualizar Arqui                            | ivo                               |                             |                                  |                                   |                                           |
|                                                                                                    |                   |                                                                                    | Arquivos                                       |                                   |                             |                                  |                                   |                                           |
| Descrição Arquivo                                                                                       |                   |                                                                                    | -                                              |                                   |                             |                                  |                                   |                                           |
| Relatório de Estatísticas                                                                               |                   |                                                                                    |                                                |                                   |                             |                                  |                                   | Q                                         |
|                                                                                                    |                   | Submeter à aprovação                                                               | Gravar (Rascunho)                              | << Voltar                         | Cancelar                    |                                  |                                   |                                           |

Caso deseje gravar a proposta e submeter posteriormente, clique em Gravar (Rascunho). A seguinte mensagem será exibida:

• Atividade gravada com sucesso.

Caso deseje visualizar o arquivo anexado a proposta da ação de extensão, clique no ícone  $\bigcirc$ . O sistema exibirá a seguinte caixa de download:

| Você selecionou abrir:                                     |  |  |
|------------------------------------------------------------|--|--|
| 🕗 Dados do Relatório.pdf                                   |  |  |
| Tipo: arquivo PDF (129KB)<br>Site: http://sigaa.ufrn.br    |  |  |
| O que o Firefox deve fazer?                                |  |  |
| ▲ brir com o: Foxit Reader 4.3, Best Reader for Everyday U |  |  |
| <u>D</u> ownload                                           |  |  |
| Memorizar a decisão para este tipo de arquivo              |  |  |
| OK Cancelar                                                |  |  |

O usuário poderá abrir ou fazer o download do arquivo. Para confirmar a operação, clique em *OK*. O sistema exibirá o arquivo em seguida.

Para submeter a proposta do projeto criado, clique em **Submeter à Aprovação**. O sistema exibirá a seguinte mensagem de sucesso:

|    | Ação submetida diretamente para PROEx com sucesso.                                                                                                    |
|----|----------------------------------------------------------------------------------------------------|
| -) | <ul> <li>Esta ação de extensão não foi submetida a aprovação dos departamentos porque seu autor é Chefe ou Diretor de sua Unidade<br/>Proponente.</li> </ul> |

Bom Trabalho!